# **AEIT – SERVIZIO DI POSTA ELETTRONICA**

# Guida per la configurazione del client MS OUTLOOK

## Indice

## Parametri base

| •                                                                                                 |                  |
|---------------------------------------------------------------------------------------------------|------------------|
| 1. Outlook 2010                                                                                   |                  |
| <ul> <li>Creazione di un nuovo account pa</li> <li>Modifica di un account esistente pa</li> </ul> | ag. 3<br>ag. 10  |
| 2. Outlook 2007                                                                                   |                  |
| <ul> <li>Creazione di un nuovo account pa</li> <li>Modifica di un account esistente pa</li> </ul> | ag. 16<br>ag. 23 |
| 3. Outlook 2003                                                                                   |                  |

Creazione di un nuovo account pag. 29
Modifica di un account esistente pag. 36

-----

NOTA: Questa guida è stata desunta dai siti web di vari ISP che forniscono informazioni sulla configurazione del client Outlook. Non ho modo di verificare che essa non contenga errori ed omissioni in quanto non dispongo delle molte versioni di Outlook che sono in circolazione...

Ho inteso esclusivamente fornire un supporto a chi intendesse ancora utilizzare Outlook anziché il client consigliato "Thunderbird" e non mi ritengo responsabile per eventuali inesattezze che dovessero palesarsi:

# gli unici dati certi sono quelli riportati a pag. 2!

Stefano Pirani

# Parametri base per la configurazione

## Posta in arrivo:

| nome del server IMAP:    | mail.aeit.it               |
|--------------------------|----------------------------|
| porta                    | 993                        |
| impostazioni di sicurezz | a                          |
| connessione              | usa SSL per la connessione |
| autenticazione           | password normale           |

## Posta in uscita:

| nome del | server | SMTP: | mail.aeit.it |
|----------|--------|-------|--------------|
|----------|--------|-------|--------------|

porta 465

impostazioni di sicurezza

- connessione usa SSL per la connessione
- autenticazione password normale

# **MICROSOFT OUTLOOK 2010**

## CREAZIONE DI UN NUOVO ACCOUNT DI POSTA ELETTRONICA

- 1. Aprire Outlook
- 2. Selezionare dal menu File la voce Informazioni
- 3. Fare clic su "Aggiungi account"

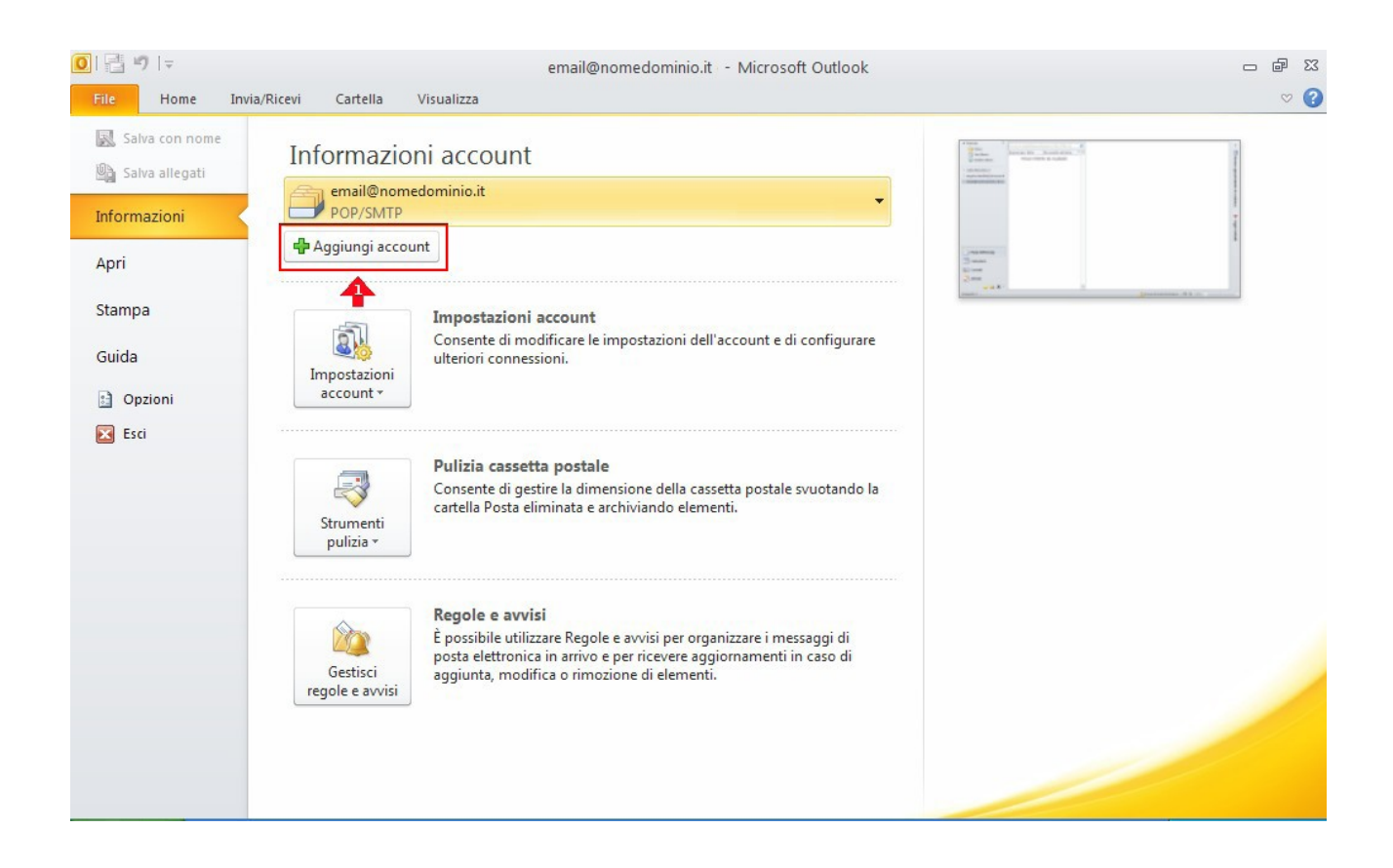

4. Selezionare la voce "Configura manualmente le impostazioni del server o tipi di server aggiuntivi" poi fare clic sul pulsante "Avanti"

| 🔾 Account di posta elettronic   | a                                                              | r |
|---------------------------------|----------------------------------------------------------------|---|
| Nome:                           | Esempio; Alice Ciccu                                           |   |
| Indirizzo di posta elettronica: | Esempio; ciccu@contoso.com                                     |   |
| Password:<br>Conferma password: |                                                                |   |
|                                 | Digitare la password fornita dal provider di servizi Internet, |   |
| ○ 5M5                           |                                                                |   |

5. Selezionare "Posta elettronica internet" poi fare clic sul pulsante "Avanti"

| Aggiunta nuovo account                                                                                       | ×       |
|----------------------------------------------------------------------------------------------------|---------|
| Scegliere il servizio                                                                                        | ×       |
| Onnetti al server POP o IMAP per inviare e ricevere messaggi di posta elettronica.                           |         |
| OMicrosoft Exchange o servizio compatibile                                                                   |         |
| Connetti e accedi ai messaggi di posta elettronica, ai calendario, ai contatti, ai rax e ai messaggi vocali. |         |
| Connetti a un servizio di messaggistica per dispositivi mobili.                                              |         |
|                                                                                                    |         |
|                                                                                                    |         |
|                                                                                                    |         |
|                                                                                                    |         |
|                                                                                                    |         |
|                                                                                                    |         |
|                                                                                                    |         |
|                                                                                                    |         |
| <b></b>                                                                                                    |         |
| < Indietro Avanti >                                                                                          | Annulla |

- 6. Inserire tutti i dati necessari alla configurazione dell'account di posta:
  - Informazioni utente
  - Nome:
  - Indirizzo posta elettronica:
  - Informazioni server
  - Tipo account:
  - Server posta in arrivo
  - Server posta in uscita (SMPT): mail.aeit.it
  - Informazioni accesso
  - Nome utente :
  - Password:

AEIT – N. Cognome mia\_email@aeit.it

IMAP mail.aeit.it mail.aeit.it

mio\_utente@aeit.it mia\_password

| Informazioni utente Nome: AEIT - N. Cog mia_email@a Informazioni server Tipo account: Server posta in arrivo: Server posta in uscita (SMTP): mail.aeit.it Informazioni accesso Nome utente: Password: Memorizza pass | ome       Dopo aver immesso le informazioni richieste, è consigliabile provare l'account scegliendo il pulsante in basso. È necessaria la connessione di rete.         Image: Image: |
|----------------------------------------------------------------------------------------------------|----------------------------------------------------------------------------------------------------|
|----------------------------------------------------------------------------------------------------|----------------------------------------------------------------------------------------------------|

#### 7. Fare clic su "Altre impostazioni"

- 8. Selezionare la voce "Generale"
- Nella casella Account di posta scrivere il nome con cui si vuole indicare questo account per poi selezionarlo dalla lista dei propri account: "Personale", oppure "Presidenza", "Soci", ecc.
- •
- Nella casella "Organizzazione" scrivere "AEIT Ufficio centrale" oppure "AEIT – Presidenza", "... Ufficio Soci", ... secondo il caso
- •
- Nella casella Indirizzo risposte indicare l'indirizzo a cui devono essere inviate eventuali risposte alle email inviate da questo account

| nerale   | Server della posta    | in uscita      | Connessione      | Impostazioni avanzate |
|----------|-----------------------|----------------|------------------|-----------------------|
| and die  | No. 101 Prove Barres  | 00,000,001,000 | Connessione      | Impostazioni avanzati |
| Account  | : di posta            |                |                  |                       |
| Di       | gitare i Inome da ass | eqnare a       | ll'account, ad e | sempio                |
| "le      | ivoro" o "Server di N | licrosfot l    | vlail"           |                       |
|          | residenze             |                |                  |                       |
| 1        | residenza             |                |                  |                       |
|          |                       |                |                  |                       |
| Altre in | formazioni utente     |                |                  |                       |
| )        | Organizzazione:       | AEIT -         | Ufficio centrale | 8                     |
|          |                       |                |                  |                       |
| In       | dirizzo Risposte:     | mia_en         | nail@aeit.it     |                       |
|          |                       |                |                  |                       |
|          |                       |                |                  |                       |
|          |                       |                |                  |                       |
|          |                       |                |                  |                       |
|          |                       |                |                  |                       |
|          |                       |                |                  |                       |
|          |                       |                |                  |                       |
|          |                       |                |                  |                       |
|          |                       |                |                  |                       |
|          |                       |                |                  |                       |

#### NON FARE CLIC SU "OK" !!!

9. Selezionare la voce "Server della posta in uscita"

#### 10. Selezionare le voci:

"Il server della posta in uscita (SMTP) richiede l'autenticazione" e

"Utilizza le stesse impostazioni del server di posta in arrivo"

| Impostazioni postalizttronica Internet                                  |
|-------------------------------------------------------------------------|
| Generale Server della posta in uscita Connessione Impostazioni avanzate |
| Il server della posta in uscita (SMTP) richiede l'autenticazione        |
| 💽 Utilizza le stesse impostazioni del server della posta in arrivo      |
| O Accedi con                                                            |
| Nome utente:                                                            |
| Password:                                                               |
| Memorizza password                                                      |
| Richiedi autenticazione password di protezione (SPA)                    |
| 🔘 Accedi al server della posta in arrivo prima di inviare i messaggi    |
|                                                                         |
|                                                                         |
|                                                                         |
|                                                                         |
|                                                                         |
|                                                                         |
|                                                                         |
|                                                                         |
| OK Annulla                                                              |

#### NON FARE CLIC SU "OK" !!!

11. Selezionare la voce "Impostazioni avanzate"

#### 12.Controllare che i dati siano uguali a quelli seguenti

- Server posta in arrivo (IMAP) :
- Mettere spunta a: Il server richiede una connessione crittografata (SSL)

993

465

- Server posta in uscita (SMTP):
- Utilizzare il tipo di connessione crittografata seguente: SSL
- Impostare timeout a 1 minuto

•

- Mettere spunta a: Lascia una copia sul server
- Mettere spunta a: Rimuovi dal server dopo ...
- Impostare il ritardo a 14 giorni (se la Vostra casella dovesse tende a riempirsi impostare un ritardo minore)

| 1 | mpostazi  | oni posta elettronica In          | iternet         | - 🕂 🛽 🕹               | < |
|---|-----------|-----------------------------------|-----------------|-----------------------|---|
|   | Generale  | Server della posta in uscita      | Connessione     | Impostazioni avanzate |   |
|   | Numeri po | orte server 💦 🔽                   |                 |                       |   |
|   | Server p  | oosta in arrivo ( IMAP); 993      | Valori p        | redefiniti            |   |
|   | 🔽 I       | l server richiede una connessi    | one crittografa | ta (SSL)              |   |
|   | Server p  | oosta in uscita (SMTP): 465       |                 |                       |   |
|   | Utilia    | zzare il tipo di connessione crit | tografata segu  | iente: SSL 🔽          |   |
|   | Timeout s | erver                             |                 |                       |   |
|   | Breve     | Lungo 1 r                         | ninuto          |                       |   |
|   | Recapito  |                                   |                 |                       |   |
|   | Lasc      | ia una copia dei messaggi sul s   | server          |                       |   |
|   |           | Rimuovi dal server dopo           | giorni          | the aliania sha"      |   |
|   |           | kimuovi dai server dopo relimir   | iazione da Pos  | sta eliminata         |   |
|   |           |                                   |                 |                       |   |
|   |           |                                   |                 |                       |   |
|   |           |                                   |                 |                       |   |
|   |           |                                   |                 | 4                     |   |
|   |           |                                   |                 | OK Annulla            | ] |

#### 13. Ora fare click su "OK"

#### 14.Verificare le impostazioni dell'account

- fare click su "Prova impostazioni account ..." e attendere esito verifica
- se verifica ha successo fare clic su "Avanti"
- se verifica fallisce fare clic su "Indietro" e ripetere la configurazione controllando attentamente i parametri inseriti

| ambia account<br>Impostazioni posta elettr | onica Internet                      | <b>》</b><br>米                                                                                                    |
|--------------------------------------------|-------------------------------------|----------------------------------------------------------------------------------------------------|
| Tutte le seguenti imposta                  | zioni sono necessarie per il funzio | namento dell'account di posta elettronica.                                                                           |
| Informazioni utente                        |                                     | Prova impostazioni account                                                                                           |
| Nome:                                      | AEIT - N. Cognome                   | Dopo aver immesso le informazioni richieste, è consigliabile<br>prouvez l'account accoliando il pulcanto in bacco. È |
| Indirizzo posta elettronica:               | mia_email@aeit.it                   | necessaria I ssione di rete.                                                                                         |
| Informazioni server                        |                                     |                                                                                                    |
| Tipo account:                              | IMAP 💽                              | Prova impostazioni account                                                                                           |
| Server posta in arrivo:                    | mail.aeit.it                        | Prova impostazioni account facendo clic su Avanti                                                                    |
| Server posta in uscita (SMTP)              | mail.aeit.it                        |                                                                                                    |
| Informazioni accesso                       |                                     |                                                                                                    |
| Nome utente:                               | mio_utente@aeit.it                  |                                                                                                    |
| Password:                                  | ****                                |                                                                                                    |
| <b>M</b>                                   | lemorizza password                  |                                                                                                    |
| Richiedi accesso con autenti<br>(SPA)      | icazione password di protezione     | Altre impostazioni                                                                                                   |
|                                            |                                     |                                                                                                    |
|                                            |                                     | < Indietro Avanti > Annulla                                                                                          |

Dopo aver fatto clic su "**Avanti**" la procedura si conclude con una ulteriore prova di invio: aprire la casella "posta in ingresso" e verificare se la e-mail è arrivata; per ulteriore sicurezza provare ad inviare una altra e-mail ad un collega per avere la garanzia del funzionamento.

# MODIFICA / CONTROLLO DELL'ACCOUNT DI POSTA ELETTRONICA

- 1. Aprire Outlook
- 2. Selezionare dal menu File la voce Informazioni

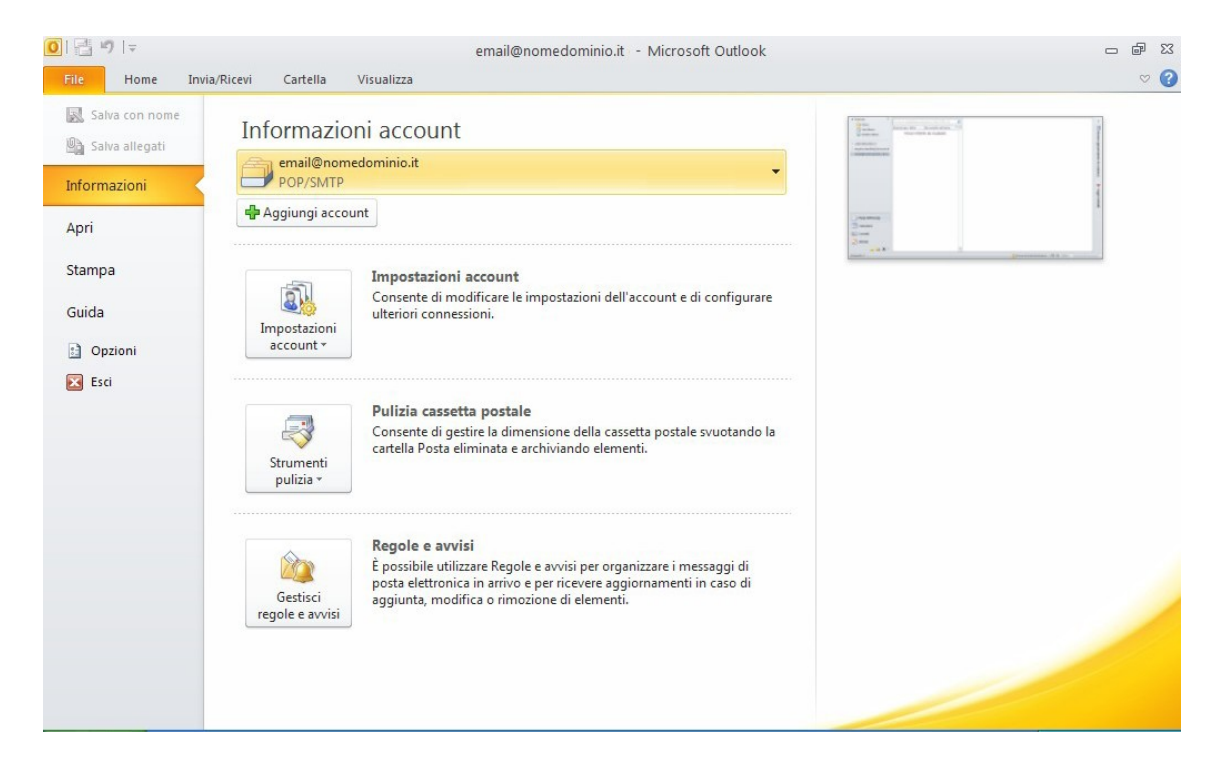

3. Selezionare "Impostazioni account" e effettuare un click sul menu che appare

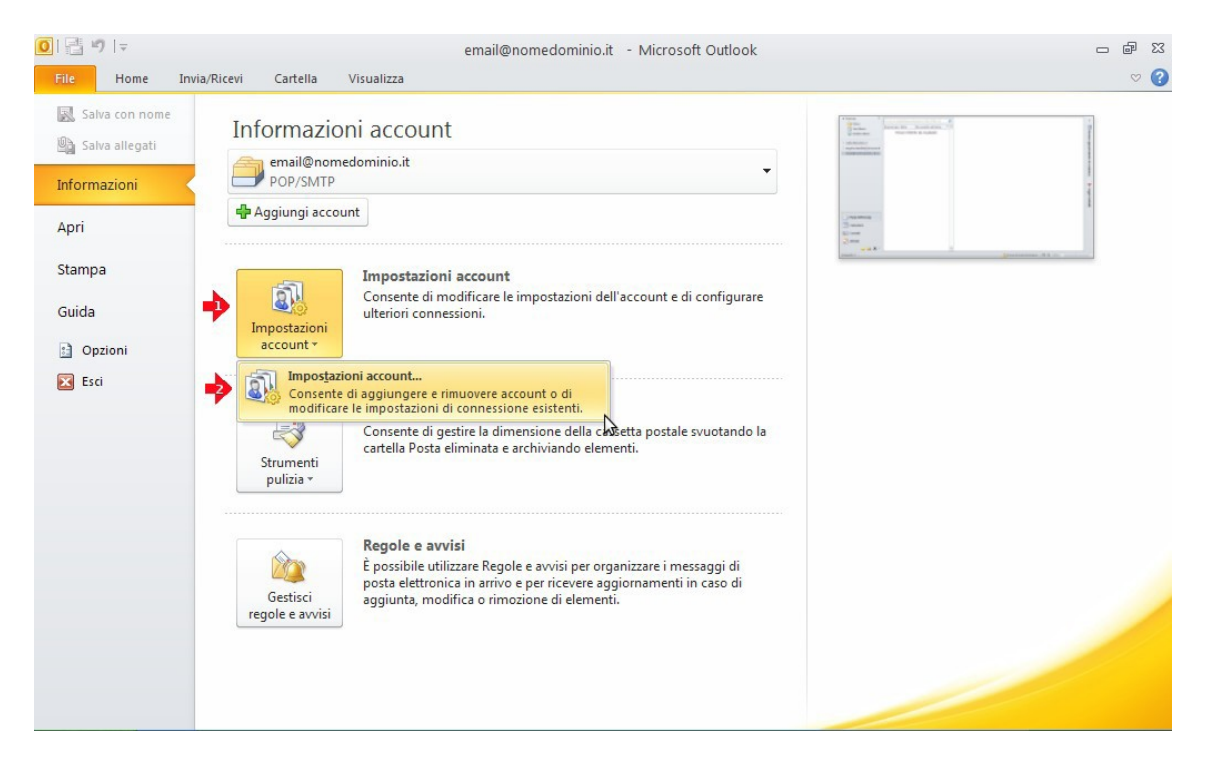

# 4. Nella finestra successiva **selezionare l'account** che si vuole modificare e cliccare su **"Cambia**"

| Impostazioni account                                                                                                    | × |
|----------------------------------------------------------------------------------------------------|---|
| <b>Account di posta elettronica</b><br>È possibile aggiungere o rimuovere un account o selezionare un account e modificarne le impostazioni.                                                                              |   |
| Posta elettronica File di dati Feed RSS Elenchi SharePoint Calendari Internet Calendari pubblicati Rubriche                                                                                                    | ] |
| Nome Tipo                                                                                                    |   |
| email@nomedominio.it POP/SMTP                                                                                                    |   |
| Con l'account selezionato i nuovi messaggi vengono recapitati nella posizione seguente:<br>Cambia cartella email@nomedominio.it \Posta in arrivo<br>nel file di dati C:\Documents and Settings\\email@nomedominio.it .pst |   |
| Chiudi                                                                                                    | ) |

#### 5. Controllare che le voci riportate siano simili a quelle seguenti:

- Informazioni utente
  - Nome:
  - Indirizzo posta elettronica:

AEIT – N. Cognome mia\_email@aeit.it

IMAP

mail.aeit.it

- Informazioni server
  - Tipo account:
  - Server posta in arrivo
  - Server posta in uscita (SMPT): mail.aeit.it
- Informazioni accesso
  - Nome utente :
  - Password:

mio\_utente@aeit.it mia\_password

| Informazioni utente<br>Nome:<br>Indirizzo posta elettronica:<br>Informazioni server<br>Tipo account:<br>Server posta in arrivo:<br>Server posta in uscita (SMTP):<br>Informazioni accesso<br>Nome utente:<br>Password:<br>Memorizza | N. Cognome<br>nail@aeit.it | Prova impostazioni account<br>Dopo aver immesso le informazioni richieste, è consigliabile<br>provare l'account scegliendo il pulsante in basso. È<br>necessaria la connessione di rete.<br>Prova impostazioni account<br>Prova impostazioni account facendo clic su Avanti<br>Prova impostazioni account facendo clic su Avanti |
|----------------------------------------------------------------------------------------------------|----------------------------|----------------------------------------------------------------------------------------------------|
|----------------------------------------------------------------------------------------------------|----------------------------|----------------------------------------------------------------------------------------------------|

#### 6. Fare clic su "Altre impostazioni"

- 7. Selezionare la voce "Server della posta in uscita"
- 8. Selezionare le voci:

"Il server della posta in uscita (SMTP) richiede l'autenticazione" e

"Utilizza le stesse impostazioni del server di posta in arrivo"

| Impostazioni posta itronica Internet                                                                                                    |
|----------------------------------------------------------------------------------------------------|
| Generale Server della posta in uscita Connessione Impostazioni avanzate                                                                                        |
| <ul> <li>Il server della posta in uscita (SMTP) richiede l'autenticazione</li> <li>Utilizza le stesse impostazioni del server della posta in arrivo</li> </ul> |
| O Accedi con                                                                                                    |
| Nome utente:                                                                                                    |
| Password:                                                                                                    |
| Memorizza password                                                                                                    |
| Richiedi autenticazione password di protezione (SPA)                                                                                                    |
| 🔘 Accedi al server della posta in arrivo prima di inviare i messaggi                                                                                           |
|                                                                                                    |
|                                                                                                    |
|                                                                                                    |
|                                                                                                    |
|                                                                                                    |
|                                                                                                    |
|                                                                                                    |
|                                                                                                    |
| OK Annulla                                                                                                    |

#### NON FARE CLIC SU "OK" !!!

9. Selezionare la voce "Impostazioni avanzate"

#### 10. Controllare che i dati siano uguali a quelli seguenti

- Server posta in arrivo (IMAP) :
- Mettere spunta a: Il server richiede una connessione crittografata (SSL)

993

465

- Server posta in uscita (SMTP):
- Utilizzare il tipo di connessione crittografata seguente: SSL
- Impostare timeout a 1 minuto
- Mettere spunta a: Lascia una copia sul server
- Mettere spunta a: Rimuovi dal server dopo ...
- Impostare il ritardo a 14 giorni (se la Vostra casella dovesse tende a riempirsi impostare un ritardo minore)

| Impostazioni posta elettronica Internet 🚽 🚺                             |
|-------------------------------------------------------------------------|
| Generale Server della posta in uscita Connessione Impostazioni avanzate |
| Numeri porte server                                                     |
| Server posta in arrivo (IMAP): 993 Valori predefiniti                   |
| Il server richiede una connessione crittografata (SSL)                  |
| Server posta in uscita (SMTP): 465                                      |
| Utilizzare il tipo di connessione crittografata seguente: SSL 💌         |
| Timeout server                                                          |
| Breve 🐢 Lungo 1 minuto                                                  |
| Recapito                                                                |
| Lascia una copia dei messaggi sul server                                |
| Rimuovi dal server dopo 14 🗢 giorni                                     |
| 🗌 Rimuovi dal server dopo l'eliminazione da "Posta eliminata"           |
|                                                                         |
|                                                                         |
|                                                                         |
|                                                                         |
|                                                                         |
| OK                                                                      |

**11.** Ora fare click su "OK"

#### 12. Verificare le impostazioni dell'account

- fare click su "Prova impostazioni account ..." e attendere esito verifica
- se verifica ha successo fare clic su "Avanti"
- se verifica fallisce fare clic su "Indietro" e ripetere la configurazione controllando attentamente i parametri inseriti

| Cambia account                                          |                                                       |                                                                                      |
|---------------------------------------------------------|-------------------------------------------------------|--------------------------------------------------------------------------------------|
| Impostazioni posta elettr<br>Tutte le seguenti imposta: | onica Internet<br>zioni sono necessarie per il funzio | onamento dell'account di posta elettronica.                                          |
| Informazioni utente                                     |                                                       | Prova impostazioni account                                                           |
| Nome:                                                   | AEIT - N. Cognome                                     | Dopo aver immesso le informazioni richieste, è consigliabile                         |
| Indirizzo posta elettronica:                            | mia_email@aeit.it                                     | provare i account scegliendo il pulsante in basso, E<br>necessaria i ssione di rete. |
| Informazioni server                                     |                                                       |                                                                                      |
| Tipo account:                                           | ІМАР 💽                                                | Prova impostazioni accodine                                                          |
| Server posta in arrivo:                                 | mail.aeit.it                                          | Prova impostazioni account facendo clic su Avanti                                    |
| Server posta in uscita (SMTP)                           | mail.aeit.it                                          |                                                                                      |
| Informazioni accesso                                    |                                                       |                                                                                      |
| Nome utente:                                            | mio_utente@aeit.it                                    |                                                                                      |
| Password:                                               | ****                                                  |                                                                                      |
| <b>M</b>                                                | emorizza password                                     |                                                                                      |
| Richiedi accesso con autenti<br>(SPA)                   | icazione password di protezione                       | Altre impostazioni                                                                   |
|                                                         |                                                       | < Indietro Avanti > Annulla                                                          |

Dopo aver fatto clic su "**Avanti**" la procedura si conclude con una ulteriore prova di invio: aprire la casella "posta in ingresso" e verificare se la e-mail è arrivata; per ulteriore sicurezza provare ad inviare una altra e-mail ad un collega per avere la garanzia del funzionamento.

# **MICROSOFT OUTLOOK 2007**

## **CREAZIONE DI UN NUOVO ACCOUNT DI POSTA ELETTRONICA**

- 1. Aprire Outlook
- 2. Selezionare dal menu Strumenti la voce Impostazioni account

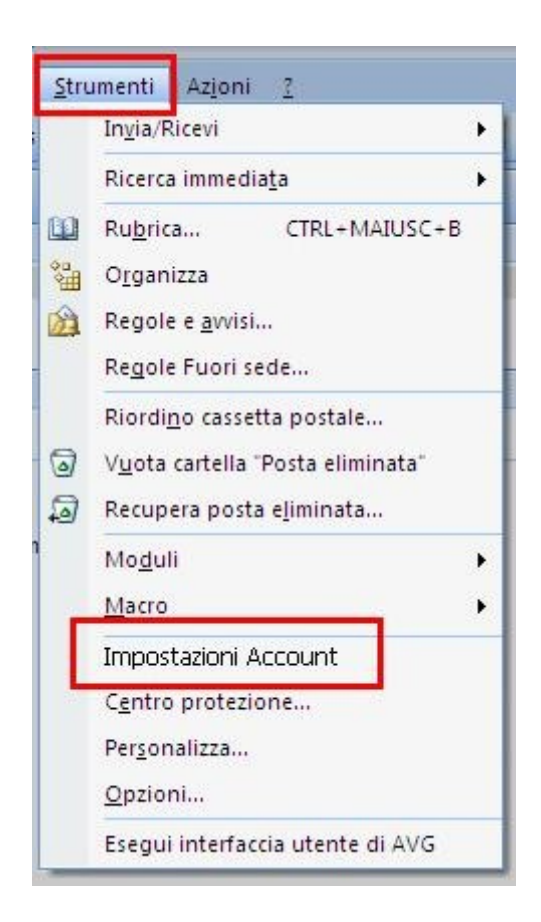

3. Nella finestra che si apre selezionare "Posta elettronica" e fare clic su "Nuovo"

| a elettronica<br>Nuovo 🔀 | File di dati   Feed RSS   Elenc<br>Correggi 🍲 Cambia | hi SharePoint   Calendari Internet   Calendari pubblicati   Rubriche<br>👁 Imposta come predefinito 🛛 Rimuovi 🔹 🐥 |
|--------------------------|------------------------------------------------------|----------------------------------------------------------------------------------------------------|
| ome                      |                                                      | Tipo                                                                                                    |
| rosoft Eychan            | je                                                   | Exchange (invia da questo account per impostazione                                                               |
| pmail.libero.            | it                                                   | POP/SMTP                                                                                                    |

- 4. Inserire tutti i dati necessari alla configurazione dell'account di posta:
  - Informazioni utente
    - Nome:
    - Indirizzo posta elettronica:
  - Informazioni server
    - Tipo account:
    - Server posta in arrivo
    - Server posta in uscita (SMPT): mail.aeit.it
  - Informazioni accesso
    - Nome utente :
    - Password:

AEIT – N. Cognome mia\_email@aeit.it

IMAP mail.aeit.it mail.aeit.it

mio\_utente@aeit.it mia\_password

| Informazioni utente            | 1                  | Prova impostazioni account                                                                              |
|--------------------------------|--------------------|----------------------------------------------------------------------------------------------------|
| Nome:                          | AEIT - N. Cognome  | Dopo aver immesso le informazioni richieste, è                                                          |
| Indirizzo posta elettronica:   | mia_email@aeit.it  | consigliabile provare l'account scegliendo il pulsante i<br>basso, È necessaria la connessione di rete. |
| Informazioni server            |                    | Provide interaction in account                                                                          |
| Tipo account:                  | IMAP 🗾             |                                                                                                    |
| Server posta in arrivo:        | mail.aeit.it       |                                                                                                    |
| Server posta in uscita (SMTP): | mail.aeit.it       |                                                                                                    |
| Informazioni accesso           |                    |                                                                                                    |
| Nome utente:                   | mio_utente@aeit.it |                                                                                                    |
| Password:                      | *****              |                                                                                                    |
| Nome utente:<br>Password:      | mio_utente@aeit.it |                                                                                                    |

5. Fare clic su "Altre impostazioni"

- 6. Selezionare la voce "Generale"
- Nella casella Account di posta scrivere il nome con cui si vuole indicare questo account per poi selezionarlo dalla lista dei propri account: "Personale", oppure "Presidenza", "Soci", ecc.
- •
- Nella casella "Organizzazione" scrivere "AEIT Ufficio centrale" oppure "AEIT – Presidenza", "... Ufficio Soci", ... secondo il caso
- •
- Nella casella Indirizzo risposte indicare l'indirizzo a cui devono essere inviate eventuali risposte alle email inviate da questo account

| Account di posta<br>Digitare i Inome da assegnare all'account, ad esempio<br>"lavoro" o "Server di Microsfot Mail"<br>Presidenza<br>Altre informazioni utente<br>Organizzazione: AEIT - Ufficio centrale<br>Indirizzo Risposte: mia_email@aeit.it | nerale Server della po                                        | osta in uscita                | Connessione                | Impostazioni avanzate |
|----------------------------------------------------------------------------------------------------|---------------------------------------------------------------|-------------------------------|----------------------------|-----------------------|
| Presidenza         Altre informazioni utente         Organizzazione:       AEIT - Ufficio centrale         Indirizzo Risposte:       mia_email@aeit.it                                                                                            | Account di posta<br>Digitare i Inome da<br>"lavoro" o "Server | assegnare a<br>di Microsfot I | ll'account, ad e<br>Mail'' | sempio                |
| Attre informazioni utente<br>Organizzazione: AEIT - Ufficio centrale<br>Indirizzo Risposte: mia_email@aeit.it                                                                                                    | Presidenza                                                    |                               |                            |                       |
| Indirizzo Risposte: mia_email@aeit.it                                                                                                    | Altre informazioni utenti<br>Organizzazione:                  | e<br>AEIT -                   | Ufficio centrale           |                       |
|                                                                                                    | Indirizzo Risposte                                            | : mia_en                      | nail@aeit.it               | 1                     |
|                                                                                                    |                                                               |                               |                            |                       |

#### NON FARE CLIC SU "OK" !!!

7. Selezionare la voce "Server della posta in uscita"

- 8. Selezionare le voci:
  - "Il server della posta in uscita (SMTP) richiede l'autenticazione"
    - е
  - "Utilizza le stesse impostazioni del server di posta in arrivo"

| Impostazioni postalizttronica Internet                                  |
|-------------------------------------------------------------------------|
| Generale Server della posta in uscita Connessione Impostazioni avanzate |
| Il server della posta in uscita (SMTP) richiede l'autenticazione        |
| 💿 Utilizza le stesse impostazioni del server della posta in arrivo      |
| O Accedi con                                                            |
| Nome utente:                                                            |
| Password:                                                               |
| Memorizza password                                                      |
| Richiedi autenticazione password di protezione (SPA)                    |
| 🔘 Accedi al server della posta in arrivo prima di inviare i messaggi    |
|                                                                         |
|                                                                         |
|                                                                         |
|                                                                         |
|                                                                         |
|                                                                         |
|                                                                         |
|                                                                         |
|                                                                         |
| OK Annulla                                                              |

#### NON FARE CLIC SU "OK" !!!

9. Selezionare la voce "Impostazioni avanzate"

#### 10. Controllare che i dati siano uguali a quelli seguenti

- Server posta in arrivo (IMAP) :
- Mettere spunta a: Il server richiede una connessione crittografata (SSL)

993

- Server posta in uscita (SMTP): 465
- Utilizzare il tipo di connessione crittografata seguente: SSL
- Impostare timeout a 1 minuto
- Mettere spunta a: Lascia una copia sul server
- Mettere spunta a: Rimuovi dal server dopo ...
- Impostare il ritardo a 14 giorni (se la Vostra casella dovesse tende a riempirsi impostare un ritardo minore)

| denorate   ber rer e | lella posta in uscita   C | Connessione      | Impostazioni av | vanzate |
|----------------------|---------------------------|------------------|-----------------|---------|
| Numeri porte serve   | r                         |                  |                 |         |
| Server posta in a    | rrivo (IMAP): 993         | -<br>Valori pre  | definiti        |         |
| 🔽 Il server r        | ichiede una connessior    | ne crittografata | a (SSL)         |         |
| Server posta in u    | scita (SMTP): 465         |                  |                 |         |
| Utilizzare il tip    | o di connessione critto   | grafata segue    | nte: SSL        | -       |
| Timeout cerver       |                           | -                |                 |         |
| Breve -              |                           | outo             |                 |         |
| Recapito             |                           |                  |                 |         |
| Lascia una co        | pia dei messaggi sul se   | rver             |                 |         |
| Rimuovi d            | al server dopo 14         | giorni           |                 |         |
| Rimuovi d            | al server dopo l'elimina  | zione da "Post   | a eliminata"    |         |
|                      |                           |                  |                 |         |
|                      |                           |                  |                 |         |
|                      |                           |                  |                 |         |
|                      |                           |                  |                 |         |
|                      |                           |                  |                 |         |

11. Ora fare click su **"OK"** 

#### 12. Verificare le impostazioni dell'account

- fare click su "Prova impostazioni account ..." e attendere esito verifica
- se verifica ha successo fare clic su "Avanti"
- se verifica fallisce fare clic su "Indietro" e ripetere la configurazione controllando attentamente i parametri inseriti

| Tutte le seguenti impostaz     | tioni sono necessarie per il funzionan | nento dell'account di posta elettronica.       |
|--------------------------------|----------------------------------------|------------------------------------------------|
| Informazioni utente            |                                        | Prova impostazioni account                     |
| Nome:                          | AEIT - N. Cognome                      | Dopo aver immesso le informazioni richieste, è |
| Indirizzo posta elettronica:   | mia_email@aeit.it                      | basso. È necessaria la connessione di rete.    |
| Informazioni server            |                                        | 1                                              |
| Tipo account:                  | IMAP                                   | Prova impostazioni account                     |
| 5erver posta in arrivo:        | mail.aeit.it                           |                                                |
| Server posta in uscita (SMTP): | mail.aeit.it                           |                                                |
| Informazioni accesso           |                                        |                                                |
| Nome utente:                   | mio_utente@aeit.it                     |                                                |
| Password:                      | ****                                   |                                                |
| M 🗹                            | lemorizza password                     |                                                |

Dopo aver fatto clic su "**Avanti**" la procedura si conclude con una ulteriore prova di invio: aprire la casella "posta in ingresso" e verificare se la e-mail è arrivata; per ulteriore sicurezza provare ad inviare una altra e-mail ad un collega per avere la garanzia del funzionamento.

# **MICROSOFT OUTLOOK 2007**

## MODIFICA DI UN ACCOUNT DI POSTA ELETTRONICA

- 1. Aprire Outlook
- 2. Selezionare dal menu Strumenti la voce Impostazioni account

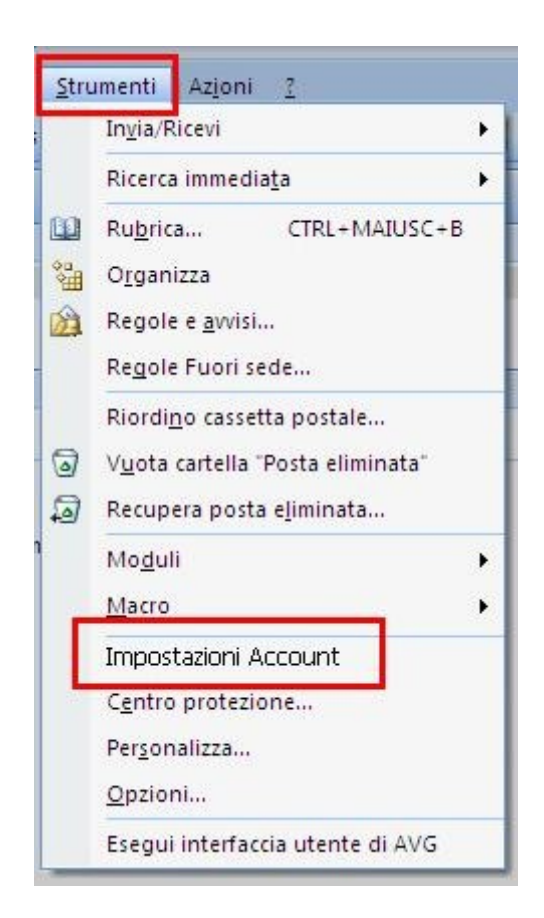

3. Nella finestra che si apre selezionare "Posta elettronica"

#### 4. Selezionare l'account da modificare

#### 5. Fare clic su "Cambia"

| mpostazioni a            | iccount                                   |                                                                                   |
|--------------------------|-------------------------------------------|-----------------------------------------------------------------------------------|
| Account di<br>È possibil | posta elettronica<br>le aggiungere o rimu | )<br>overe un account o selezionare un account e modificarne le impostazioni.     |
| 1<br>Posta elettroni     | ca File di dati 3                         | d RSS   Elenchi SharePoint   Calendari Internet   Calendari pubblicati   Rubriche |
| Muovo                    | 🔆 Correggi                                | 🚰 Cambia 🛇 Imposta come predefinito 🗙 Rimuovi 🔹 🖶                                 |
| Nome                     | 2                                         | Tipo                                                                              |
| Inonmail.lih             | ero.it                                    | POP/SMTP                                                                          |
| Con l'account o          | di posta elettronica s                    | elezionato i nuovi messaggi vengono recapitati nella posizione seguente:          |
| Cambia carte             | ella Cassetta po<br>nel file di dati      | stale<br>C:\Documents and Settings\                                               |
|                          |                                           |                                                                                   |

- 6. Verificare che i dati necessari alla configurazione dell'account di posta siano corretti:
  - Informazioni utente
    - Nome:
    - Indirizzo posta elettronica:
  - Informazioni server
    - Tipo account:
    - Server posta in arrivo
    - Server posta in uscita (SMPT): mail.aeit.it
  - Informazioni accesso
    - Nome utente :
    - Password:

AEIT – N. Cognome mia\_email@aeit.it

POP3 mail.aeit.it mail.aeit.it

#### mio\_utente@aeit.it mia\_password

| Informazioni utopto            | 1                  | Decus impact stioni scroupt                                                                                                    |
|--------------------------------|--------------------|----------------------------------------------------------------------------------------------------|
| Nome:                          | AEIT - N. Cognome  | Dopo aver immesso le informazioni richieste, è<br>consigliabile provare l'account scegliendo il pulsante ir<br>basso. È peressaria la connessione di rete. |
| Informazioni server            |                    | Prova impostazioni account                                                                                                    |
| Server posta in arrivo:        | mail.aeit.it       |                                                                                                    |
| Server posta in uscita (SMTP): | mail.aeit.it       |                                                                                                    |
| Informazioni accesso           |                    |                                                                                                    |
| Nome utente:                   | mio_utente@aeit.it |                                                                                                    |
| Password:                      | *****              |                                                                                                    |
|                                | lemorizza password | 2                                                                                                    |

7. Fare clic su "Altre impostazioni"

- 8. Selezionare la voce "Server della posta in uscita"
- 9. Selezionare le voci:
  - "Il server della posta in uscita (SMTP) richiede l'autenticazione"
    - е
  - "Utilizza le stesse impostazioni del server di posta in arrivo"

| Impostazioni posta <mark>n</mark> izttronica Internet                           |
|---------------------------------------------------------------------------------|
| Generale Server della posta in uscita Connessione Impostazioni avanzate         |
| Il server della posta in uscita (SMTP) richiede l'autenticazione                |
| Otilizza le stesse impostazioni dei server della posta in arrivo     Accedi con |
| Nome utente:                                                                    |
| Password:                                                                       |
| Memorizza password Richiedi autenticazione password di protezione (SPA)         |
| Accedi al server della posta in arrivo prima di inviare i messaggi              |
|                                                                                 |
|                                                                                 |
|                                                                                 |
|                                                                                 |
|                                                                                 |
|                                                                                 |
|                                                                                 |
| OK Annulla                                                                      |

#### NON FARE CLIC SU "OK" !!!

10. Selezionare la voce "Impostazioni avanzate"

#### 11. Controllare che i dati siano uguali a quelli seguenti

- Server posta in arrivo (IMAP) :
- Mettere spunta a: Il server richiede una connessione crittografata (SSL)

993

- Server posta in uscita (SMTP): 465
- Utilizzare il tipo di connessione crittografata seguente: SSL
- Impostare timeout a 1 minuto
- Mettere spunta a: Lascia una copia sul server
- Mettere spunta a: Rimuovi dal server dopo ...
- Impostare il ritardo a 14 giorni (se la Vostra casella dovesse tende a riempirsi impostare un ritardo minore)

| Generale   Server della posta in uscita                                                                                                    | Connessione                  | Impostazioni                          | avanzate |
|----------------------------------------------------------------------------------------------------|------------------------------|---------------------------------------|----------|
| Numeri porte server<br>Server posta in arrivo (IMAP): 993<br>Il server richiede una connessi<br>Server posta in uscita (SMTP): 465<br>Utilizzare il tipo di connessione crit | Valori pi<br>one crittografa | redefiniti<br>ata (SSL)<br>iente: SSL | -        |
| Timeout server<br>Breve "/ Lungo 1 m<br>Recapito<br>Zascia una copia dei messaggi sul f<br>Reimuovi dal server dopo 12                                                       | ninuto<br>server             | 1                                     |          |
| n Rimuovi dal server dopo l'elimir                                                                                                    | nazione da "Po               | sta eliminata"                        |          |
|                                                                                                    |                              |                                       |          |

12. Ora fare click su "OK"

#### 13. Verificare le impostazioni dell'account

- fare click su "Prova impostazioni account ..." e attendere esito verifica
- se verifica ha successo fare clic su "Avanti"
- se verifica fallisce fare clic su "Indietro" e ripetere la configurazione controllando attentamente i parametri inseriti

| Tutte le seguenti impostaz     | ioni sono necessarie per il funzionar               | iento dell'account di posta elettronica.                                                                  |
|--------------------------------|-----------------------------------------------------|----------------------------------------------------------------------------------------------------|
| Informazioni utente            |                                                     | Prova impostazioni account                                                                                |
| Nome:                          | AEIT - N. Cognome                                   | Dopo aver immesso le informazioni richieste, è<br>considiabile provare l'account scediendo il pulsante in |
| Indirizzo posta elettronica:   | mia_email@aeit.it                                   | basso. È necessaria la connessione di rete.                                                               |
| Informazioni server            |                                                     |                                                                                                    |
| Tipo account:                  | IMAP 💌                                              | Prova impostazioni account                                                                                |
| Server posta in arrivo:        | mail.aeit.it                                        |                                                                                                    |
| Server posta in uscita (SMTP): | mail.aeit.it                                        |                                                                                                    |
| Informazioni accesso           |                                                     |                                                                                                    |
| Nome utente:                   | mio_utente@aeit.it                                  |                                                                                                    |
| Password:                      | ****                                                |                                                                                                    |
| M 🟹                            | emorizza password                                   |                                                                                                    |
| M                              | emorizza password<br>cazione password di protezione |                                                                                                    |

Dopo aver fatto clic su "**Avanti**" la procedura si conclude con una ulteriore prova di invio: aprire la casella "posta in ingresso" e verificare se la e-mail è arrivata; per ulteriore sicurezza provare ad inviare una altra e-mail ad un collega per avere la garanzia del funzionamento.

# **MICROSOFT OUTLOOK 2003**

## **CREAZIONE DI UN NUOVO ACCOUNT DI POSTA ELETTRONICA**

- 1. Aprire Outlook
- 2. Selezionare dal menu Strumenti la voce Account di posta elettronica

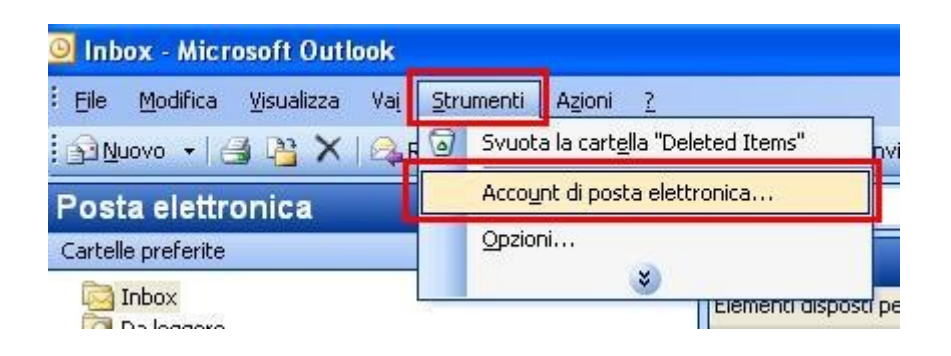

3. Nella finestra che si apre selezionare "Aggiungi un nuovo account di posta elettronica"

| Account di posta elettronica |                                                                                                    | × |
|------------------------------|----------------------------------------------------------------------------------------------------|---|
|                              | Questa procedura guidata consente di impostare e<br>modificare gli account di posta elettronica e gli elenchi in<br>linea utilizzati da Outlook. |   |
|                              | Posta elettronica                                                                                                    |   |
|                              | <ul> <li>Visualizza o cambia gli account di posta elettronica esistenti</li> <li>Elenco in linea</li> </ul>                                      |   |
|                              | <ul> <li>Aggiungi un nuovo elenco in linea o rubrica</li> <li>Visualizza o cambia gli elenchi in linea o le rubriche esistenti</li> </ul>        |   |
|                              |                                                                                                    |   |
|                              | < Indietro Avanti > Chiudi                                                                                                    |   |

4. poi fare clic su "Avanti"

5. Nella finestra che si apre selezionare "IMAP"

| Account di posta elettronica                                                                                                    | X   |
|----------------------------------------------------------------------------------------------------|-----|
| <b>Tipo di server</b><br>È possibile scegliere il tipo di server da utilizzare con il nuovo account di posta elettronica.                                                   | 21V |
| Microsoft Exchange Server                                                                                                    |     |
| Connessione a un server di Exchange per il download dei messaggi, l'accesso alle<br>cartelle pubbliche e la condivisione dei documenti.                                     |     |
| O POP3                                                                                                    |     |
| Connessione a un server di posta elettronica POP3 per il download dei messaggi.                                                                                             |     |
| () IMAP                                                                                                    |     |
| Connessione a un server di posta elettronica IMAP per il download dei messaggi e<br>la sincronizzazione delle cartelle della cassetta postale.                              |     |
| Онттр                                                                                                    |     |
| Connessione a un server di posta elettronica basato sul Web, quale Hotmail, per<br>il download dei messaggi e la sincronizzazione delle cartelle della cassetta<br>postale. |     |
| 🔿 Altri tipi di server                                                                                                    |     |
| Connessione a un altro tipo di server di posta elettronica Microsoft o di altri<br>produttori.                                                                              |     |
|                                                                                                    |     |
| < Indietro Avanti > Annull                                                                                                    | 3   |

6. poi fare clic su "Avanti"

- 7. Inserire tutti i dati necessari alla configurazione dell'account di posta:
  - Informazioni utente
    - Nome:
    - Indirizzo posta elettronica:
       m

AEIT – N. Cognome mia\_email@aeit.it

- Informazioni server
  - Server posta in arrivo (IMAP) mail.aeit.it
  - Server posta in uscita (SMPT): mail.aeit.it
- Informazioni accesso
  - Nome utente :
  - Password:

mio\_utente@aeit.it mia\_password

| (nformazioni i                        | utente                            | Informazioni server                                 |                             |
|---------------------------------------|-----------------------------------|-----------------------------------------------------|-----------------------------|
| Nome:                                 | AEIT - N. Cognome                 | Server posta in arrivo (IMAP):                      | mail.aeit.it                |
| Indirizzo posta<br>elettronica:       | mia_email@aeit.it                 | Server posta in uscita (SMTP):                      | mail.aeit.it                |
| <b>Informazioni</b> (<br>Nome utente: | accesso<br>mio_utente@aeit.it     | Prova immpostazioni<br>Dopo aver immesso le informa | azioni richieste, è         |
| Password:                             | ***                               | consigliabile provare l'account                     | t scegliendo il pulsante in |
|                                       | Memorizza password                | Prova impostazioni accour                           | nt                          |
| Accedi con a<br>di protezione         | utenticazione password<br>: (SPA) |                                                     |                             |

8. Fare clic su "Altre impostazioni"

- 9. Selezionare la voce "Generale"
- Nella casella Account di posta scrivere il nome con cui si vuole indicare questo account per poi selezionarlo dalla lista dei propri account: "Personale", oppure "Presidenza", "Soci", ecc.
- Nella casella "Organizzazione" scrivere "AEIT Ufficio centrale" oppure "AEIT – Presidenza", "... Ufficio Soci", ... secondo il caso
- Nella casella Indirizzo risposte indicare l'indirizzo a cui devono essere inviate eventuali risposte alle email inviate da questo account

| Account di posta<br>Digitare i Inome da assegnare all'account, ad esempio<br>"lavoro" o "Server di Microsfot Mail"<br>Presidenza<br>Altre informazioni utente<br>Organizzazione: AEIT - Ufficio centrale<br>Indirizzo Risposte: mia_email@aeit.tt |                                                                        |                         |                                  |                       |
|----------------------------------------------------------------------------------------------------|------------------------------------------------------------------------|-------------------------|----------------------------------|-----------------------|
| Account di posta<br>Digitare i Inome da assegnare all'account, ad esempio<br>"lavoro" o "Server di Microsfot Mail"<br>Presidenza<br>Altre informazioni utente<br>Organizzazione: AEIT - Ufficio centrale<br>Indirizzo Risposte: mia_email@aeit.it | nerale Server della posta i                                            | in uscita               | Connessione                      | Impostazioni avanzate |
| Presidenza         Altre informazioni utente         Organizzazione:       AEIT - Ufficio centrale         Indirizzo Risposte:       mia_email@aeit.it                                                                                            | Account di posta<br>Digitare i Inome da ass<br>"lavoro" o "Server di M | egnare a<br>licrosfot l | ll'account, ad e:<br>Mail''      | sempio                |
| Altre informazioni utente       Organizzazione:       AEIT - Ufficio centrale         Indirizzo Risposte:       mia_email@aeit.tt                                                                                                    | Presidenza                                                             |                         |                                  |                       |
|                                                                                                    | Altre informazioni utente<br>Organizzazione:<br>Indirizzo Risposte:    | AEIT -                  | Ufficio centrale<br>nail@aeit.it |                       |
|                                                                                                    | indinzzo rusposte.                                                     |                         | inite and the second             |                       |

#### NON FARE CLIC SU "OK" !!!

10.Selezionare la voce "Server della posta in uscita"

11.Selezionare le voci:

## "Il server della posta in uscita (SMTP) richiede l'autenticazione" e

"Utilizza le stesse impostazioni del server di posta in arrivo"

| Impostazi | ioni posta elettroi      | nica Internet           |                         | × |
|-----------|--------------------------|-------------------------|-------------------------|---|
| Generale  | Server della posta in    | uscita Connession       | e Impostazioni avanzate |   |
| Il ser    | ver della posta in uscit | a (SMTP) richiede l'a   | utenticazione           |   |
|           | cedi con                 | zionii dei server deila | i posta in arrivo       |   |
| N         | ome utente:              |                         |                         |   |
| Pa        | assword:                 |                         |                         |   |
|           | Mei Mei                  | norizza password        |                         |   |
|           | Accedi con autentica     | zione password di pr    | otezione (SPA)          |   |
|           |                          |                         |                         |   |
|           |                          |                         |                         |   |
|           |                          |                         |                         |   |
|           |                          |                         |                         |   |
|           |                          |                         |                         |   |
|           |                          |                         |                         |   |
|           |                          |                         |                         |   |
|           |                          |                         |                         |   |
|           |                          | (                       | OK Annulla              |   |

## NON FARE CLIC SU OK !!!

12.Selezionare la voce "Impostazioni avanzate"

#### 13. Controllare che i dati siano uguali a quelli seguenti

- Server posta in arrivo (IMAP) :
- Mettere spunta a: Il server richiede una connessione crittografata (SSL)

993

- Server posta in uscita (SMTP): 465
- Utilizzare il tipo di connessione crittografata seguente: SSL
- Impostare timeout a 1 minuto
- Mettere spunta a: Lascia una copia sul server
- Mettere spunta a: Rimuovi dal server dopo ...
- Impostare il ritardo a 14 giorni (se la Vostra casella dovesse tende a riempirsi impostare un ritardo minore)

| - 1       | 1 - 1 0              |                       | · · [      | Impectazioni superato | 1 |
|-----------|----------------------|-----------------------|------------|-----------------------|---|
| Generale  | Server della po      | sta in uscita   Coni  | nessione   | Impostazioni avanzate | I |
| Numeri p  | orte server          |                       |            |                       |   |
| Server    | posta in arrivo (1   | MAP): 993             | Valori p   | redefiniti            |   |
|           | Il server richiede   | una connessione d     | rittografa | ata (SSL)             |   |
| Server    | posta in uscita (S   | MTP): 465             | -          |                       |   |
| 1.0.4     |                      |                       | 6.1        |                       |   |
| UCII      | zzare II tipo di cor | nnessione crittogra   | rata segu  |                       |   |
| Timeout : | server               |                       |            |                       |   |
| Breve     |                      | Lungo 1 minuto        | D          |                       |   |
| Recapito  |                      |                       |            |                       |   |
| 🖌 Las     | cia una copia dei (  | messaggi sul serve    | r          |                       |   |
|           | Rimuovi dal serv     | /er dopo 14           | giorni     |                       |   |
| Г         | Rimuovi dal servi    | er dono l'eliminazior | ne da "Po  | sta eliminata"        |   |
|           | 13111221122122133    | er webe i enninneerer |            |                       |   |
|           |                      |                       |            |                       |   |
|           |                      |                       |            |                       |   |
|           |                      |                       |            |                       |   |
|           |                      |                       |            |                       |   |
|           |                      |                       |            |                       |   |
|           |                      |                       |            |                       |   |

14. Ora fare click su "OK"

#### 15.Verificare le impostazioni dell'account

- fare click su "Prova impostazioni account ..." e attendere esito verifica
- se verifica ha successo fare clic su "Avanti"
- se verifica fallisce fare clic su "Indietro" e ripetere la configurazione controllando attentamente i parametri inseriti

| Informazioni (                 | utente                          | Informazioni server            |                |
|--------------------------------|---------------------------------|--------------------------------|----------------|
| Nome:                          | AEIT - N. Cognome               | Server posta in arrivo (IMAP): | mail.aeit.it   |
| Indirizzo posta                | mia_email@aeit.it               | Server posta in uscita (SMTP): | mail.aeit.it   |
| Password:                      | ******** Memorizza password     | basso. E' necessaria la conne  | ssione di rete |
| Accedi con au<br>di protezione | utenticazione password<br>(SPA) |                                |                |

Dopo aver fatto clic su "Avanti" la procedura si conclude.

Selezionare l'account appena creato e provare ad inviare una e-mail ad un collega per avere la garanzia del funzionamento.

# **MICROSOFT OUTLOOK 2003**

## MODIFICA DI UN ACCOUNT DI POSTA ELETTRONICA

- 1. Aprire Outlook
- 2. Selezionare dal menu Strumenti la voce Account di posta elettronica

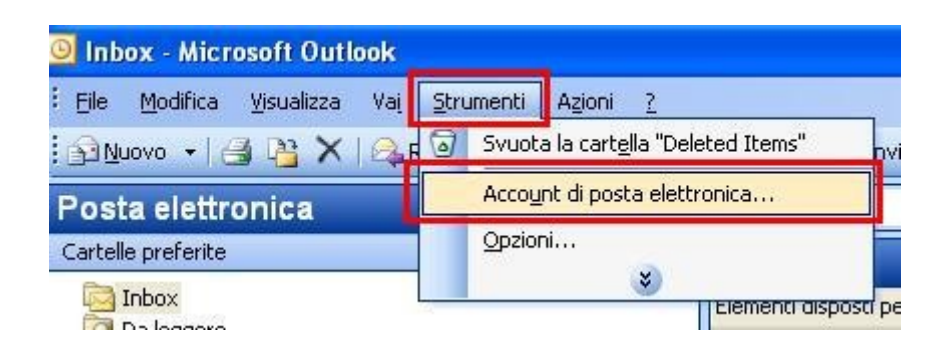

Nella finestra che si apre selezionare
 "Visualizza o cambia gli account di posta elettronica esistenti"

| Account di posta elettronica                                                                                                    |                                                                                                    | × |
|----------------------------------------------------------------------------------------------------|----------------------------------------------------------------------------------------------------|---|
|                                                                                                    | Questa procedura guidata consente di impostare e<br>modificare gli account di posta elettronica e gli elenchi in<br>linea utilizzati da Outlook. |   |
|                                                                                                    | Posta elettronica                                                                                                    |   |
|                                                                                                    | 🔿 Aggiungi un nuovo account di posta elettronica                                                                                                 |   |
|                                                                                                    | Visualizza o cambia gli account di posta elettronica esistenti                                                                                   | ] |
|                                                                                                    | Elenco in linea                                                                                                    |   |
|                                                                                                    | <ul> <li>Aggiungi un nuovo elenco in linea o rubrica</li> <li>Visualizza o cambia gli elenchi in linea o le rubriche esistenti</li> </ul>        |   |
|                                                                                                    |                                                                                                    |   |
| in the second second se | < Indietro Avanti > Chiud                                                                                                    |   |

4. poi fare clic su "Avanti"

5. Nella finestra che si apre selezionare l'account che si desidera modificare e fare clic su "Cambia..."

| Nome                                        | Tipo                         | Cambia                   |
|---------------------------------------------|------------------------------|--------------------------|
| Presidenza                                  | POP3/SMTP                    | Aggiungi                 |
|                                             |                              | Rimuovi                  |
|                                             |                              | Imposta come predefinito |
|                                             |                              | Sposta su                |
|                                             |                              | Sposta giù               |
| ecapita i nuovi messag;<br>Tassetta postale | ji nella posizione seguente: | Sposta giù               |

- 6. Inserire tutti i dati necessari alla configurazione dell'account di posta:
  - Informazioni utente
    - Nome:
    - Indirizzo posta elettronica:

AEIT – N. Cognome mia\_email@aeit.it

- Informazioni server
  - Server posta in arrivo (IMAP) mail.aeit.it
  - Server posta in uscita (SMPT): mail.aeit.it
- Informazioni accesso
  - Nome utente :
  - Password:

mio\_utente@aeit.it mia\_password

| Informazioni                    | utente                 | Informazioni server                                              |                                                |
|---------------------------------|------------------------|------------------------------------------------------------------|------------------------------------------------|
| Nome:                           | AEIT - N. Cognome      | Server posta in arrivo (IMAP):                                   | mail.aeit.it                                   |
| Indirizzo posta<br>elettronica: | mia_email@aeit.it      | Server posta in uscita (SMTP):                                   | mail.aeit.it                                   |
| Informazioni a                  | accesso                | Prova immpostazioni                                              |                                                |
| Nome utente:                    | mio_utente@aeit.it     | Dopo aver immesso le informa                                     | izioni richieste, è                            |
| Password:                       | ****                   | consigliabile provare l'account<br>basso. E' necessaria la conne | t scegliendo il pulsante in<br>essione di rete |
|                                 | Memorizza password     | Prova impostazioni accour                                        | nt )                                           |
| Accedi con a                    | utenticazione password |                                                                  |                                                |

- 7. Fare clic su "Altre impostazioni"
- 8. Selezionare la voce "Server della posta in uscita"

9. Selezionare le voci:

"Il server della posta in uscita (SMTP) richiede l'autenticazione" e

"Utilizza le stesse impostazioni del server di posta in arrivo"

| Impostaz | ioni posta elettronica In                                           | ternet                                |                               |
|----------|---------------------------------------------------------------------|---------------------------------------|-------------------------------|
| Generale | Server della posta in uscita                                        | Connessione                           | Impostazioni avanzate         |
| Il ser   | ver della posta in uscita (SMTF<br>ilizza le stesse impostazioni de | °) richiede l'aut<br>I server della p | enticazione<br>osta in arrivo |
| O Ac     | cedi con                                                            |                                       |                               |
| N        | ome utente:                                                         |                                       |                               |
| Pa       | assword:                                                            |                                       |                               |
|          | Memorizza                                                           | password                              |                               |
|          | _Accedi con autenticazione pa                                       | issword di prot                       | ezione (SPA)                  |
|          |                                                                     |                                       | OK Annulla                    |

### NON FARE CLIC SU OK !!!

10.Selezionare la voce "Impostazioni avanzate"

#### 11. Controllare che i dati siano uguali a quelli seguenti

- Server posta in arrivo (IMAP) :
- Mettere spunta a: Il server richiede una connessione crittografata (SSL)

993

- Server posta in uscita (SMTP): 465
- Utilizzare il tipo di connessione crittografata seguente: SSL
- Impostare timeout a 1 minuto
- Mettere spunta a: Lascia una copia sul server
- Mettere spunta a: Rimuovi dal server dopo ...
- Impostare il ritardo a 14 giorni (se la Vostra casella dovesse tende a riempirsi impostare un ritardo minore)

|                     | initial alatakalan hakin biri                                                      |                                                              | . F                      |                         |          |
|---------------------|------------------------------------------------------------------------------------|--------------------------------------------------------------|--------------------------|-------------------------|----------|
| Generale            | Server della pos                                                                   | ta in uscita 🛛 Conne                                         | ssione                   | Impostazioni a          | avanzate |
| Numeri po<br>Server | orte server<br>posta in arrivo ( IN<br>Il server richiede (<br>posta in uscita (SN |                                                              | /alori pi<br>tografa     | redefiniti<br>ata (SSL) |          |
| Utili<br>Timeout s  | izzare il tipo di coni<br>server                                                   | hessione crittografa                                         | ta segu                  | ente: SSL               | •        |
| Recapito            | cia una copia dei m<br>Rimuovi dal serve<br>Rimuovi dal serve                      | nessaggi sul server<br>er dopo 14 🚍<br>r dopo l'eliminazione | <b>giorni</b><br>da "Po: | sta eliminata"          |          |
|                     |                                                                                    |                                                              | -                        | 1                       |          |

12. Ora fare click su "OK"

#### 13.Verificare le impostazioni dell'account

- fare click su "Prova impostazioni account ..." e attendere esito verifica
- se verifica ha successo fare clic su "Avanti"
- se verifica fallisce fare clic su "Indietro" e ripetere la configurazione controllando attentamente i parametri inseriti

| Informazioni (                 | utente                          | Informazioni server                                                                                      |              |  |
|--------------------------------|---------------------------------|----------------------------------------------------------------------------------------------------|--------------|--|
| Nome:                          | AEIT - N. Cognome               | Server posta in arrivo (IMAP):                                                                           | mail.aeit.it |  |
| Indirizzo posta                | mia_email@aeit.it               | Server posta in uscita (SMTP):                                                                           | mail.aeit.it |  |
| Password:                      | ********  Memorizza password    | Consigliabile provare l'account scegliendo il pulsante in<br>basso. E' necessaria la connessione di rete |              |  |
| Accedi con au<br>di protezione | utenticazione password<br>(SPA) |                                                                                                    |              |  |

Dopo aver fatto clic su "Avanti" la procedura si conclude.

Selezionare l'account appena creato e provare ad inviare una e-mail ad un collega per avere la garanzia del funzionamento.